## HƯỚNG DẪN HỌC SINH TRƯỜNG THPT THANH ĐA HỌC TRÊN K12 ONLINE BẰNG ZOOM

## Hướng dẫn này dành cho điện thoại, thực hiện tương tự cho máy tính.

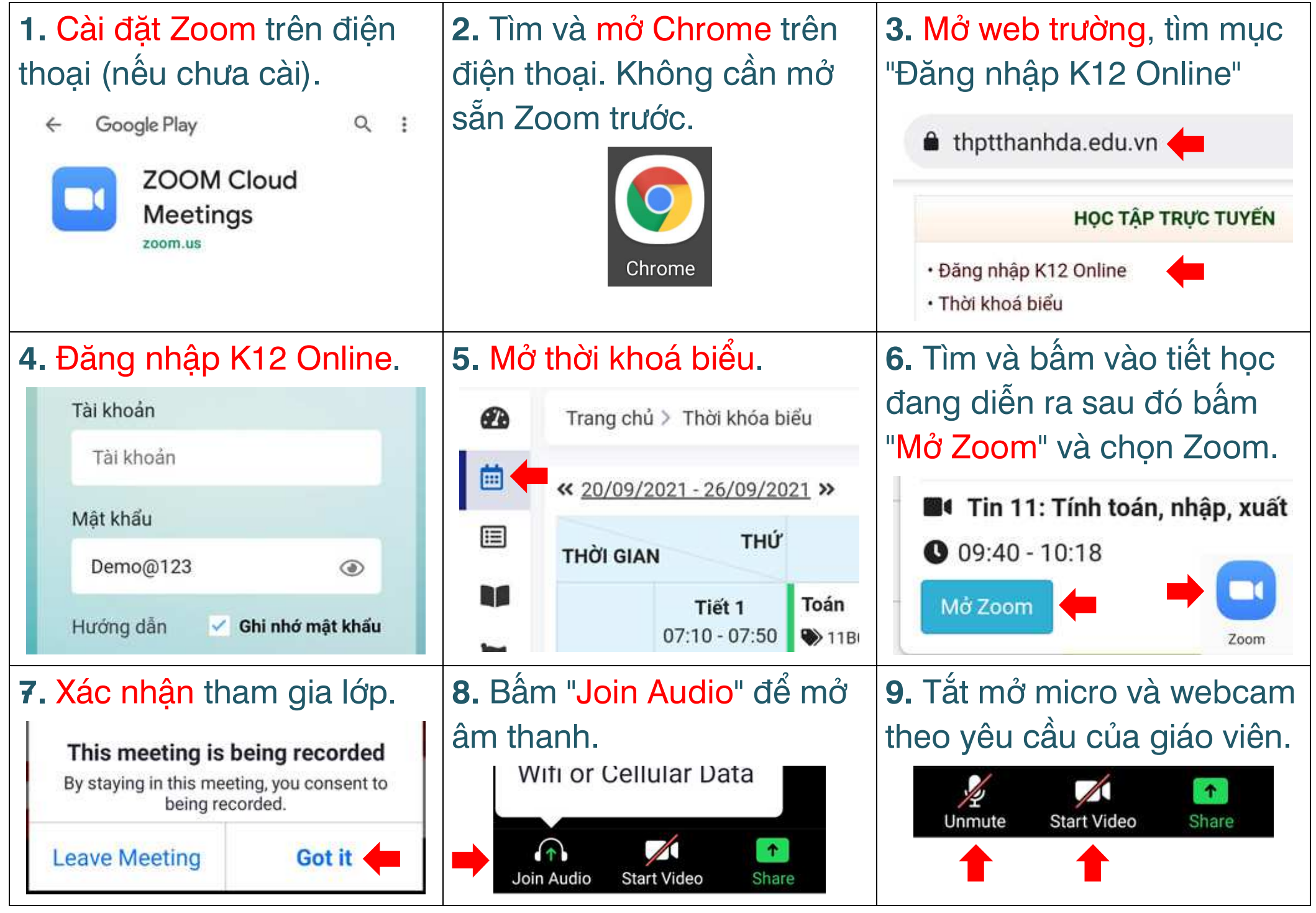

nationpham@hotmail.com